## Внимание!

Рекомендуется делать полную настройку вашего телевизионного приемника, (смотрите ин вашему телевизору).

Далее идет инструкция по быстрой настройке вашего телевизора, для опытных пользовати

| Настройка | цифровых   | ка | налов для | телевиз | воров  | торгов | ой    | марки | Philips. |
|-----------|------------|----|-----------|---------|--------|--------|-------|-------|----------|
| Серия:    | **PFL****H | (в | меню      | поиска: | Страна | -      | включ | ЧИТЬ  | Швеция). |

1. Для того, чтобы настроить цифровые телеканалы высокой четкости у подавляющего числа моделей Philips, нажмите кнопку «Мепи» (Меню) на пульте ДУ, у Вас откроется меню телевизора, в котором нужно будет выбрать раздел «Конфигурация».

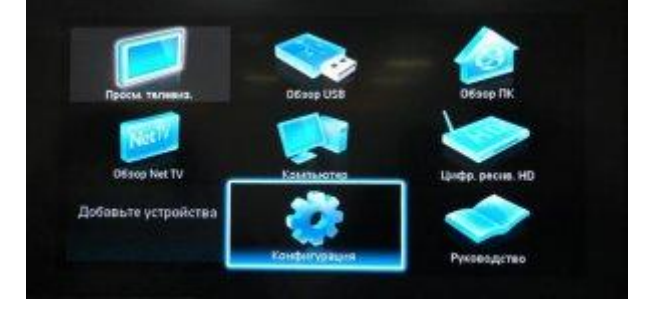

2. Выберите вкладку «Установка». После нажатия кнопки «ОК», вы переместитесь во второе поле меню, затем перейдите на вкладку «Настройка канала». После нажатия кнопки «ОК» у Вас откроется третья часть меню, где необходимо выбрать «Автомат. Установки». Далее у вас появиться сообщение об обновлении списка каналов, нажмите «Начать».

| Предустановки      | Языки                | Автомат, установка   |
|--------------------|----------------------|----------------------|
| Изображение        | Настройка канал      | Сробщение об обнов   |
| Зеук               | Предпочтения         | Обновление канала р. |
| Ambilight          | Декодер              | Цифровой реж. тест_  |
| Воэможности        | Сетевая установка    | Аналоговый: установ. |
| Установка          | Очистить память Net. | Антенна/Кабельное D. |
| 🙌 Обновление прогр | Часы                 |                      |
|                    | Сброс в в заводские  |                      |

3. Выберите «Переустановка каналов»

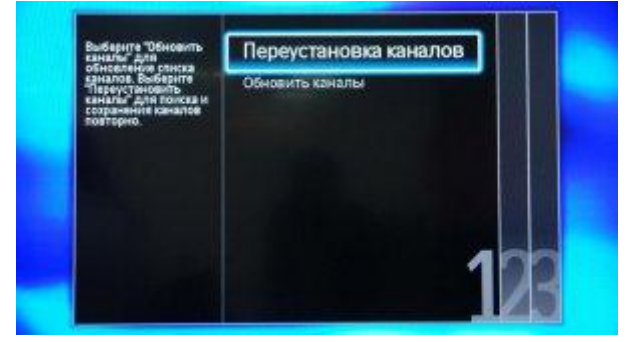

4. В разделе Страна необходимо выбрать Финляндию, если же в предложенном списке нет данной страны, то выберете Германию.

| Выберите свою страну. | Бельгия   |  |
|-----------------------|-----------|--|
|                       | Болгария  |  |
|                       | Хорватия  |  |
|                       | Yesona    |  |
| Дания<br>Эстония      | Дания     |  |
|                       | Эстония   |  |
|                       | Финляндия |  |
|                       | Франция   |  |
|                       |           |  |

5. Поскольку вы подключаетесь к цифровому телевидению через кабельную сеть DVB-C, необходимо выбрать «Кабельное».

| Выберите Кабель, если<br>есть подключение к | Антенна                                                                                                    |
|---------------------------------------------|----------------------------------------------------------------------------------------------------|
| certe DVB-C,                                | Кабельное                                                                                                    |
|                                             | Statement in succession in which the party is not the party of the party of the par |
|                                             |                                                                                                    |
|                                             |                                                                                                    |
|                                             |                                                                                                    |
| 4                                           | 2                                                                                                    |
|                                             |                                                                                                    |

6. Прежде чем, начать поиск каналов, выберете «Установки», чтобы вручную исправить параметры поиска.

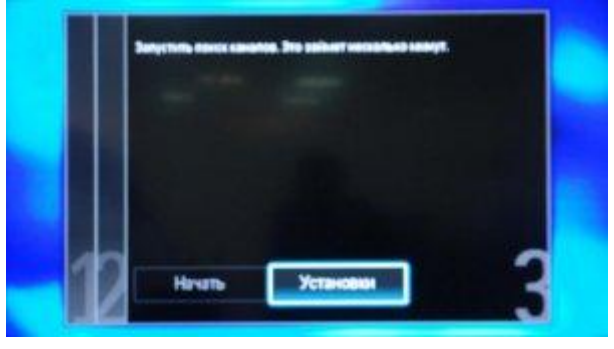

7. Установите ручной режим скорости передачи. Во вкладке скорость передачи вручную с пульта управления изменяем на нужную. В некоторых моделях телевизоров, скорость потока указывается во вкладке «Символ 1», «Символ 2» оставляем 0.

| Режим скорости переда | 6.900                    |
|-----------------------|--------------------------|
| Скорость передачи     |                          |
| Сканирование частоть  |                          |
| Режим сетевой частоть |                          |
| Сетевая частото       |                          |
| Аналогов. каналы      |                          |
| Cépse                 | I CARLES AND THE REAL OF |
| Готово                |                          |

8. Теперь установите ручной режим сетевой частоты и с пульта управления введете сетевую частоту. Частота 306.00. Скорость передачи данных 6900кс/с. QAM64.

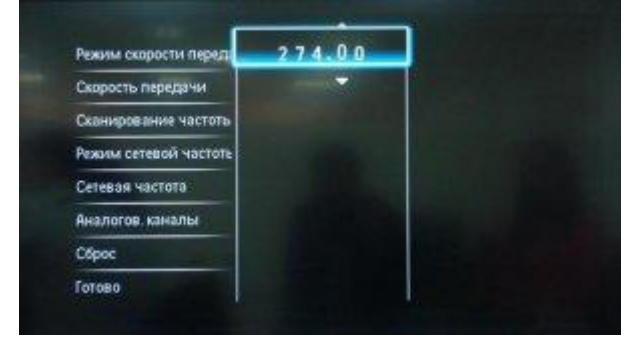

9. После нажатия вкладки готово, вы опять попадете в меню запуска каналов, теперь можно начать сканирование.

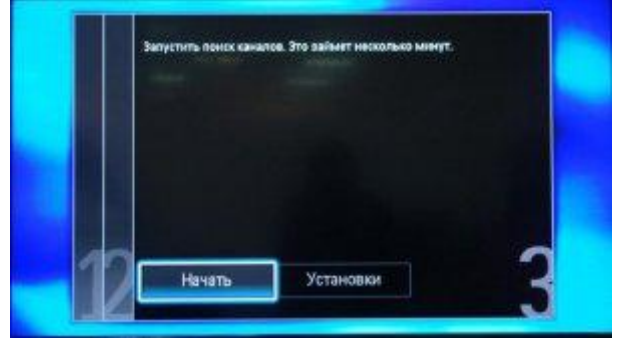

10. Если вы все правильно сделали и сохранили все измененные параметры, то во время поиска у вас будут обнаружены каналы.

Внимание! Поиск каналов возможен без карты доступа и модуля условного доступа СА (Conditional Access). Если ваш телевизор настроит цифровые каналы то посмотреть можно будет только канал «СатКом инфо». Для просмотра цифрового телевидения необходимо отдельно приобрести модуль условного доступа СА (Conditional Access) и карту доступа в наших офисах.